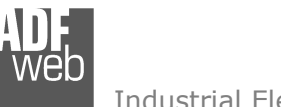

Industrial Electronic Devices

# User Manual

Revision 2.000 English

# M-Bus Analyzer / Scanner / Sniffer

(Order Code: HD67031-B2-xxx)

for Website information: www.adfweb.com?Product=HD67031

### for Price information:

www.adfweb.com?Price=HD67031-20-B2 www.adfweb.com?Price=HD67031-40-B2 www.adfweb.com?Price=HD67031-80-B2 www.adfweb.com?Price=HD67031-160-B2 www.adfweb.com?Price=HD67031-250-B2

### **Benefits and Main Features:**

- Very easy to use
- Power supply of 15...21V AC or 18...35V DC
- Industrial temperature range: -40°C / 70°C (-40°F / 158°F)

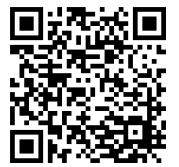

User Manual

### User Manual **M-Bus Analyzer / Scanner / Sniffer** Document code: MN67031 ENG Revision 2.000 Page 1 of 29

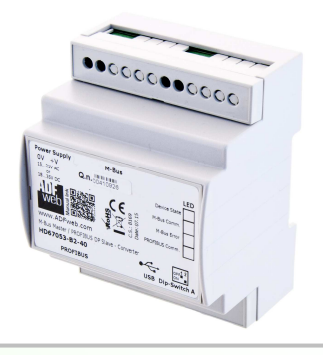

### For other M-Bus products:

See also the following link:Converter M-Bus towww.adfweb.com?Product=HD67021(RS232)www.adfweb.com?Product=HD67022(RS485)www.adfweb.com?Product=HD67030(Ethernet)

Extender and Repeater, M-Bus www.adfweb.com?Product=HD67032

Gateway M-Bus / Modbus RTUwww.adfweb.com?Product=HD67029M-232(on RS232)www.adfweb.com?Product=HD67029M-485(on RS485)

Gateway M-Bus / Modbus TCP www.adfweb.com?Product=HD67044M

Gateway M-Bus / CANopen www.adfweb.com?Product=HD67051

Gateway M-Bus / PROFIBUS www.adfweb.com?Product=HD67053M

Do you have an your customer protocol? See the following link: www.adfweb.com?Product=HD67003

Do you need to choose a device? do you want help? Ask it to the following link: <a href="http://www.adfweb.com?Cmd=helpme">www.adfweb.com?Cmd=helpme</a>

ADFweb.com Srl – IT31010 – Mareno – Treviso

/eD Industrial Electronic Devices

### **INDEX:**

|                                         | Page |
|-----------------------------------------|------|
| INDEX                                   | 2    |
| UPDATED DOCUMENTATION                   | 2    |
| REVISION LIST                           | 2    |
| WARNING                                 | 2    |
| TRADEMARKS                              | 2    |
| SECURITY ALERT                          | 3    |
| CONNECTION SCHEME                       | 4    |
| CHARACTERISTICS                         | 5    |
| CONFIGURATION                           | 5    |
| POWER SUPPLY                            | 6    |
| FUNCTION MODES                          | 7    |
| LEDS                                    | 8    |
| M-BUS                                   | 9    |
| RS232                                   | 9    |
| ETHERNET                                | 10   |
| USE OF SW67031 ANALYZER & SCANNER M-BUS | 11   |
| SECTION FILE                            | 12   |
| SECTION CONNECTION                      | 14   |
| SECTION FUNCTIONS                       | 15   |
| OPERATIONS SLAVES LIST                  | 18   |
| SECTION TOOL                            | 21   |
| UPDATE FIRMWARE – SERIAL DEVICE         | 23   |
| UPDATE FIRMWARE – ETHERNET DEVICE       | 24   |
| MECHANICAL DIMENSIONS                   | 26   |
| ORDER CODE                              | 27   |
| ACCESSORIES                             | 27   |
| DISCLAIMER                              | 28   |
| OTHER REGULATIONS AND STANDARDS         | 28   |
| WARRANTIES AND TECHNICAL SUPPORT        | 29   |
| RETURN POLICY                           | 29   |

# User Manual M-Bus Analyzer / Scanner / Sniffer

Document code: MN67031\_ENG Revision 2.000 Page 2 of 29

### **UPDATED DOCUMENTATION:**

Dear customer, we thank you for your attention and we remind you that you need to check that the following document is:

- Updated
- Related to the product you own

To obtain the most recently updated document, note the "document code" that appears at the top right-hand corner of each page of this document.

With this "Document Code" go to web page <u>www.adfweb.com/download/</u> and search for the corresponding code on the page. Click on the proper "Document Code" and download the updates.

# **REVISION LIST:**

| Revision | Date       | Author | Chapter | Description               |
|----------|------------|--------|---------|---------------------------|
| 1.000    | 07/01/2010 | FI     | All     | First release version     |
| 1.100    | 31/03/2011 | Fl     | All     | Software changed (v3.000) |
| 1.001    | 03/04/2013 | Nt     | All     | Added new chapters        |
| 2.000    | 20/06/2016 | Ff     | All     | New hardware version      |

# WARNING:

ADFweb.com reserves the right to change information in this manual about our product without warning.

ADFweb.com is not responsible for any error this manual may contain.

### **TRADEMARKS:**

All trademarks mentioned in this document belong to their respective owners.

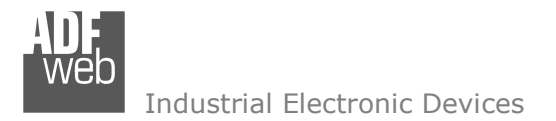

Document code: MN67031\_ENG Revision 2.000 Page 3 of 29

### **SECURITY ALERT:**

### **GENERAL INFORMATION**

To ensure safe operation, the device must be operated according to the instructions in the manual. When using the device, legal and safety regulation are required for each individual application. The same applies also when using accessories.

### INTENDED USE

Machines and systems must be designed so the faulty conditions do not lead to a dangerous situation for the operator (i.e. independent limit switches, mechanical interlocks, etc.).

### QUALIFIED PERSONNEL

The device can be used only by qualified personnel, strictly in accordance with the specifications.

Qualified personnel are persons who are familiar with the installation, assembly, commissioning and operation of this equipment and who have appropriate qualifications for their job.

### **RESIDUAL RISKS**

The device is state-of-the-art and is safe. The instruments can represent a potential hazard if they are inappropriately installed and operated by untrained personnel. These instructions refer to residual risks with the following symbol:

This symbol indicates that non-observance of the safety instructions is a danger for people that could lead to serious injury or death and / or the possibility of damage.

### **CE** CONFORMITY

The declaration is made by our company. You can send an email to <u>support@adfweb.com</u> or give us a call if you need it.

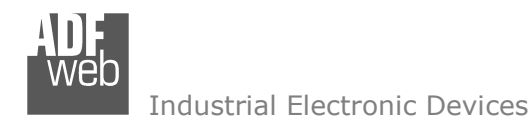

# User Manual M-Bus Analyzer / Scanner / Sniffer

Document code: MN67031\_ENG Revision 2.000 Page 4 of 29

# **CONNECTION SCHEME:**

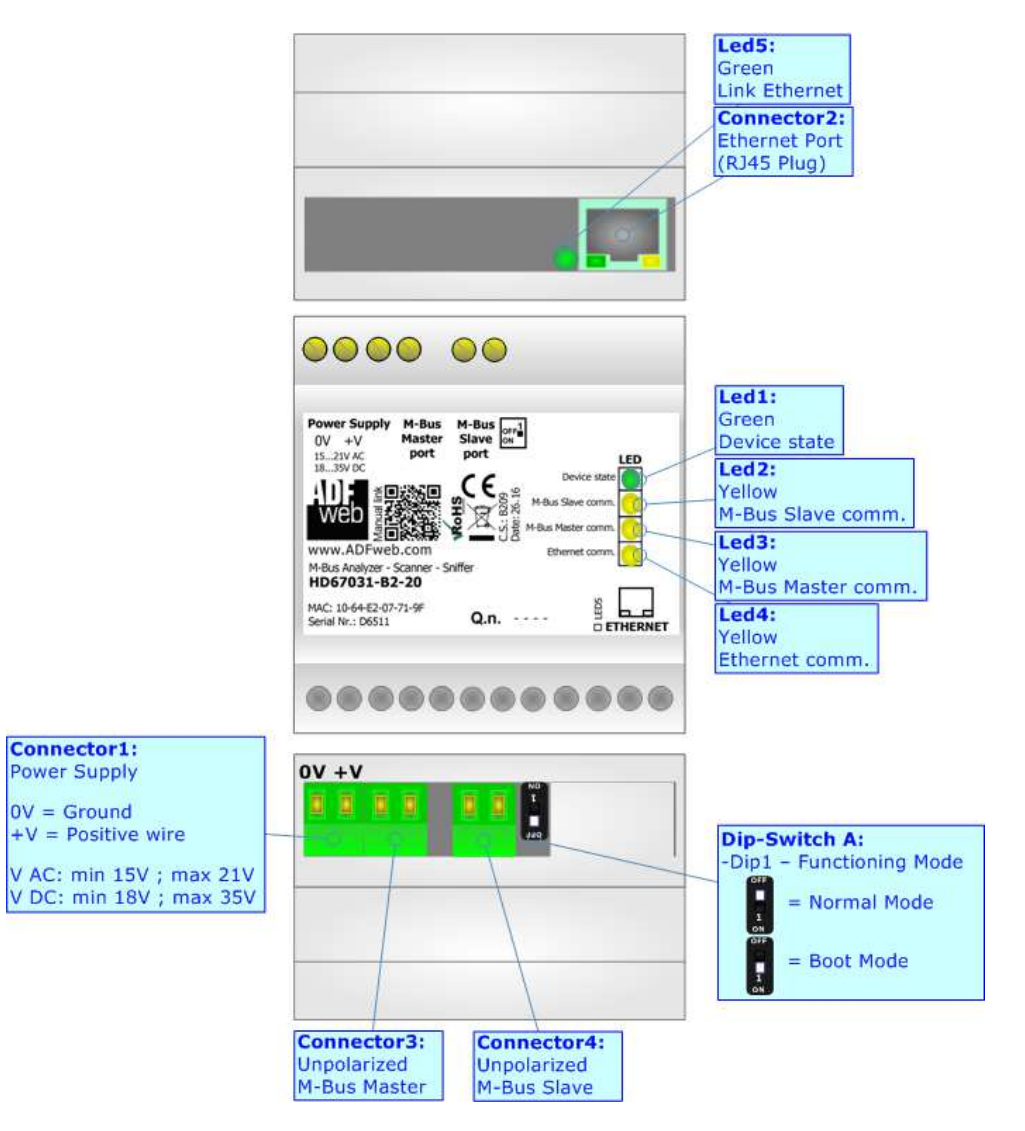

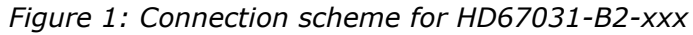

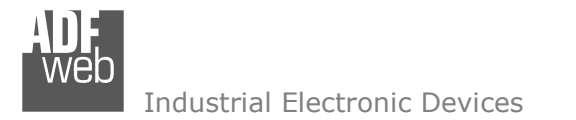

User Manual M-Bus Analyzer / Scanner / Sniffer

Document code: MN67031\_ENG Revision 2.000 Page 5 of 29

### CHARACTERISTICS:

The HD67031 series are M-Bus Analyzers - Scanner- Sniffer with the following features:

- Electrical isolation between Ethernet and M-Bus;
- Mountable on Rail DIN;
- Power Supply 15...21V AC or 18...35V DC;
- Temperature range -40°C to 70°C.

### **CONFIGURATION:**

You need Compositor SW67031 software on your PC in order to perform the following:

- Manage the analyzer's functions;
- ✤ Update Firmware

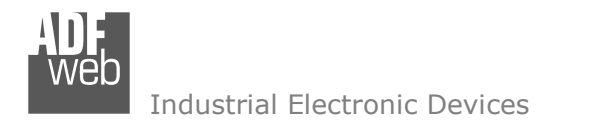

### **POWER SUPPLY:**

The devices can be powered at 15...21V AC and 18...35V DC. The consumption depends to the code of the device. For more details see the two tables below.

| VAC  | $\sim$ | VDC  |      |
|------|--------|------|------|
| Vmin | Vmax   | Vmin | Vmax |
| 15V  | 21V    | 18V  | 35V  |

### Consumption at 24V DC:

| Device         | No Load [W/VA] | Full Load [W/VA]* |
|----------------|----------------|-------------------|
| HD67031-B2-20  |                | 4                 |
| HD67031-B2-40  |                | 5                 |
| HD67031-B2-80  | 3.5            | 8                 |
| HD67031-B2-160 |                | 14                |
| HD67031-B2-250 |                | 30                |

\* This value is with all the Slave M-Bus devices of the code (20, 40, 80, 160, 250) connected to the line

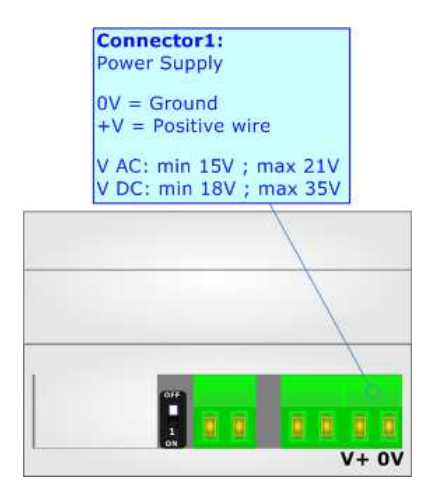

# Caution: Do not reverse the polarity power

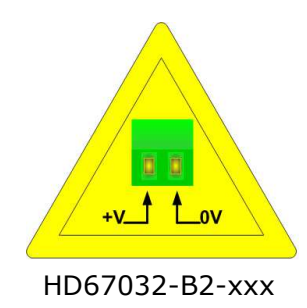

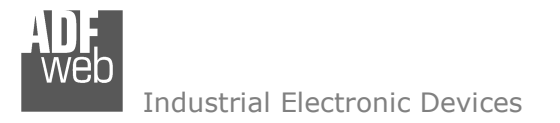

# **FUNCTION MODES:**

The device has got two functions mode depending of the position of the 'Dip1 of Dip-Switch A' of HD67031-B2-xxx:

- ✤ The first, with `Dip1 of Dip-Switch A' at ``OFF'' position is used for the normal working of the device.
- The second, with 'Dip1 of Dip-Switch A' at "ON" position is used for update the firmware.

For the operations to follow for the updating, see 'UPDATE DEVICE' section.

According to the functioning mode, the LEDs will have specifics functions, see 'LEDS' section.

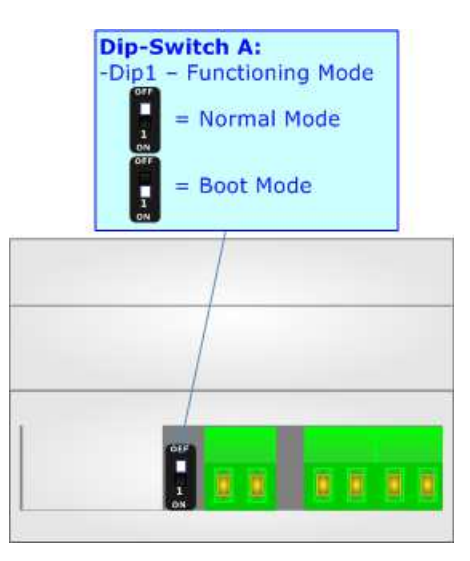

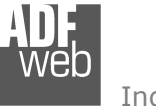

# LEDS:

The HD67031-B2-xxx device has got five LEDs that are used to give information of the functioning status. The various meanings of the LEDs are described in the table below.

| LED                        | Normal Mode                                    | Boot Mode                                       |
|----------------------------|------------------------------------------------|-------------------------------------------------|
| 1. Device State (green)    | Blinks slowly (~1Hz)                           | Blinks quickly: Boot state                      |
| 1. Device State (green)    |                                                | Blinks very slowly (~0.5Hz): update in progress |
| 2: M-Bus Slave             | Dinks when correct M. Due request is received  | Blinks quickly: Boot state                      |
| communication (yellow)     | billiks when correct M-Bus request is received | Blinks very slowly (~0.5Hz): update in progress |
| 3: M-Bus Master            | Diale when coment M Due response is received   | Blinks quickly: Boot state                      |
| communication (yellow)     | Blinks when correct M-Bus response is received | Blinks very slowly (~0.5Hz): update in progress |
| 4: Ethernet communication  | Dinke when an Ethernet request is required     | Blinks quickly: Boot state                      |
| (yellow)                   | billiks when an Ethernet request is received   | Blinks very slowly (~0.5Hz): update in progress |
| 5: Ethernot Link (groon)   | ON: Ethernet cable connected                   | ON: Ethernet cable connected                    |
| J. LUIEITIEL LIIK (GIEEII) | <b>OFF:</b> Ethernet cable disconnected        | <b>OFF:</b> Ethernet cable disconnected         |

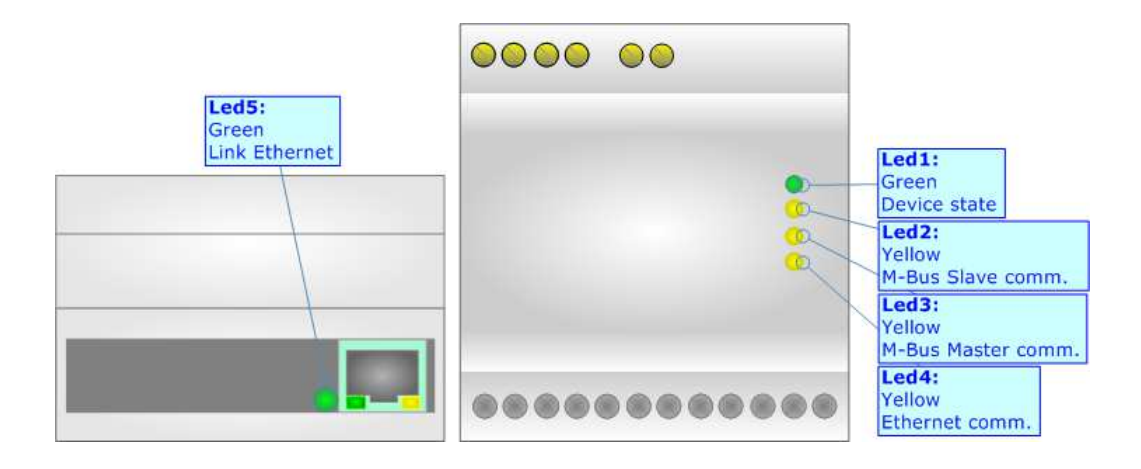

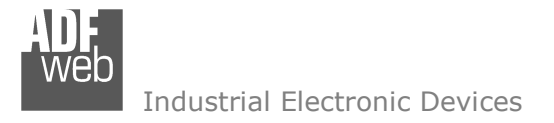

# M-BUS:

The M-Bus is a unpolarized bus.

A two wire standard telephone cable (JYStY N\*2\*0.8 mm) is used as the transmission medium for the M-Bus. The maximum distance between a slave and the repeater is 350m; this length corresponds to a cable resistance of up  $29\Omega$ . This distance applies for the standard configuration having Baud rates between 300 and 9600 Baud, and a maximum of 250 slaves. The maximum distance can be increased by limiting the Baud rate and using fewer slaves, but the bus voltage in the space state must at no point in a segment fall below 12V, because of the remote powering of the slaves. In the standard configuration the total cable length should not exceed 1000m, in order to meet the requirement of a maximum cable capacitance of 180nF. (*Taken from M-Bus specifics*)

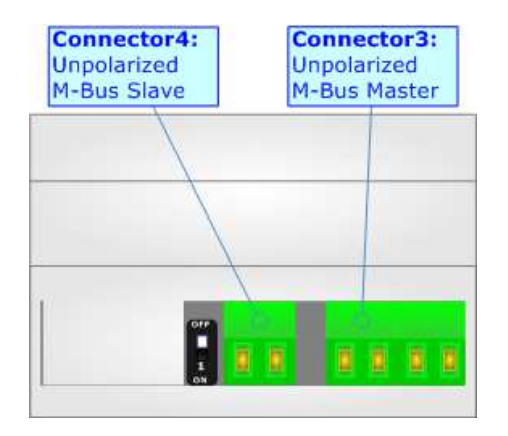

# RS232 (for old version with RS232):

The connection from RS232 socket to a serial port (example one from a personal computer), must be made with a Null Modem cable (a serial cable where the pins 2 and 3 are crossed). It is recommended that the RS232C Cable not exceed 15 meters.

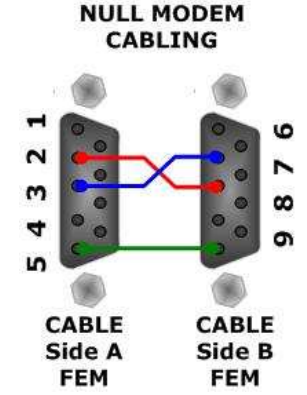

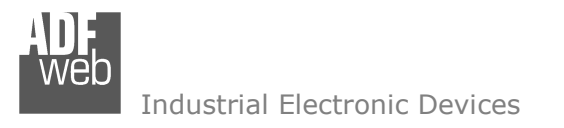

User Manual **M-Bus Analyzer / Scanner / Sniffer** Document code: MN67031 ENG Revision 2.000 Page 10 of 29

### **ETHERNET:**

The Ethernet connection must be made using Connector2 of HD67031-B2-xxx with at least a Category 5E cable. The maximum length of the cable should not exceed 100m. The cable has to conform to the T568 norms relative to connections in cat.5 up to 100 Mbps. To connect the device to an Hub/Switch is recommended the use of a straight cable, to connect the device to a PC/PLC/other is recommended the use of a cross cable.

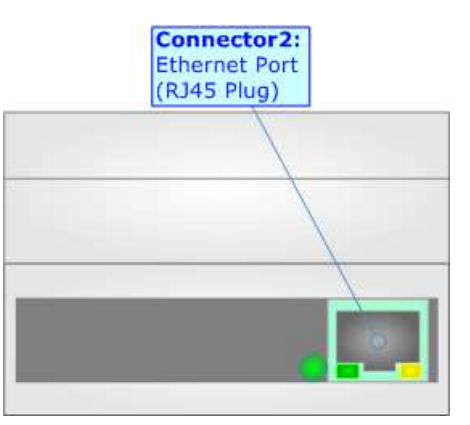

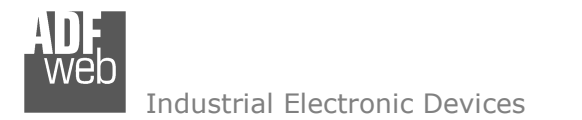

Document code: MN67031\_ENG Revision 2.000 Page 11 of 29

# USE OF SW67031 ANALYZER & SCANNER M-BUS:

| List of     |                | 1 <u>0</u> //clons 100/ 11                                                                                                    | elp                                                                                                    |           |              |                  |           |          |         |                    |                 |          |
|-------------|----------------|----------------------------------------------------------------------------------------------------|----------------------------------------------------------------------------------------------------|-----------|--------------|------------------|-----------|----------|---------|--------------------|-----------------|----------|
|             | slaves:        |                                                                                                    |                                                                                                    |           | Num. Slave:  | 0                |           |          |         |                    |                 |          |
| rimai       | y Addresss     | Secondary Addresss                                                                                                    | Manifacture                                                                                                    | Version   | Medium       | Status           | Baudrate  | Parity   | Des     | cription           |                 |          |
|             |                |                                                                                                    |                                                                                                    | í.        |              |                  |           |          |         |                    |                 |          |
| ommu        | nication trace | Slaves four                                                                                                    | 1d — 👘 STOF                                                                                                    | 2         | Now Scanning | : Baudrate/ Pari | ty/ ID: - |          |         | Save L             | Log 🥻 (         | Clear Lo |
|             |                |                                                                                                    |                                                                                                    |           |              |                  |           |          |         |                    |                 |          |
|             |                |                                                                                                    |                                                                                                    |           |              |                  |           |          |         |                    |                 |          |
|             |                |                                                                                                    |                                                                                                    |           |              |                  |           |          |         |                    |                 |          |
| istof<br>⊧≢ | variables:     | Time Addr                                                                                                    | ID # Man                                                                                                    | Dimension | Fun          | ction field      | Storage # | Tariff I | To lo   | ad the icon, doubl | le click in the | desired  |
| 0.2-        | Date           | THE AUGI.                                                                                                    | 10 # Fian                                                                                                    | Dimension | run          |                  | Storage # |          | June Ty | pe or uata         |                 | State    |
|             |                |                                                                                                    |                                                                                                    |           |              |                  |           | -        | -       |                    |                 |          |
| -           |                |                                                                                                    |                                                                                                    |           |              |                  |           |          |         |                    |                 |          |
| -           |                |                                                                                                    |                                                                                                    |           |              |                  |           |          |         |                    |                 |          |
|             |                |                                                                                                    |                                                                                                    |           |              |                  |           |          |         |                    |                 |          |
|             |                |                                                                                                    |                                                                                                    |           |              |                  |           |          |         |                    |                 |          |
|             |                |                                                                                                    |                                                                                                    |           |              |                  |           |          |         |                    |                 |          |
|             |                |                                                                                                    |                                                                                                    |           |              |                  |           |          |         |                    |                 |          |
|             |                |                                                                                                    |                                                                                                    |           |              |                  |           |          |         |                    |                 |          |
|             |                |                                                                                                    |                                                                                                    |           |              |                  |           |          |         |                    |                 |          |
|             |                |                                                                                                    |                                                                                                    |           |              |                  |           |          |         |                    |                 |          |
|             |                |                                                                                                    |                                                                                                    |           |              |                  |           |          |         |                    |                 |          |
|             |                |                                                                                                    |                                                                                                    |           |              |                  |           |          |         |                    |                 |          |
|             |                | Image: Constraint of the sector of the sector of |                                                                                                    |           |              |                  |           |          |         |                    |                 |          |
|             |                | Image: Constraint of the sector of the sector of |                                                                                                    |           |              |                  |           |          |         |                    |                 |          |
|             |                | Image: Constraint of the sector of the sector of |                                                                                                    |           |              |                  |           |          |         |                    |                 |          |
|             |                | Image: Constraint of the sector of the sector of | Image: Constraint of the sector of the sector of |           |              |                  |           |          |         |                    |                 |          |
|             |                | Image: Constraint of the sector of the sector of |                                                                                                    |           |              |                  |           |          |         |                    |                 |          |
|             |                |                                                                                                    |                                                                                                    |           |              |                  |           |          |         |                    |                 |          |

Figure 1: Main window for SW67031

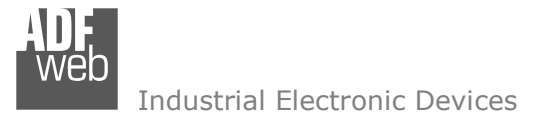

Document code: MN67031\_ENG Revision 2.000 Page 12 of 29

# **SECTION FILE:**

|        | M          | ADFweb.com -                | SW67031 A   | nalyzer | & Scan | iner N |
|--------|------------|-----------------------------|-------------|---------|--------|--------|
|        | File       | Connection                  | Functions   | Tool    | Help   |        |
|        | 🗋 N<br>🍟 0 | lew Project<br>)pen Project |             |         |        | anifa  |
|        | 💾 s<br>🖆 c | ave Project<br>Tose Project |             |         |        | F      |
|        | 🗼 E        | xport Configur              | ation Docun | nent    |        |        |
| "File" | 📲 E        | xit                         |             |         |        |        |

In this section it is possible to create a new project, open a saved project, save the existing project or close it. Moreover it is possible to export the configuration for one of our M-Bus converters.

### **New Project:**

The "New Project" button creates the folder which contains the new project files.

Figure 2: Section

| New Project                | ×      |
|----------------------------|--------|
| Project Name               |        |
| Example2                   |        |
| Directory Select directory |        |
| C:\Users\Utente\Desktop    |        |
|                            |        |
| ✓ ОК                       | Cancel |

Figure 3: "New Project" window

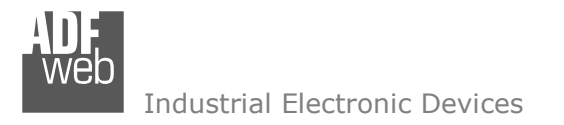

Document code: MN67031\_ENG Revision 2.000 Page 13 of 29

### **OPEN PROJECT:**

By pressing "**Open Project**" button it is possible to open a saved project with all the characteristics saved this project. i.e. device selected, baudrate and parity, devices found at the scan, descriptions of variables...

### SAVE PROJECT:

By pressing "Save Project" button it is possible to save the current workspace with all the project characteristics. i.e. device selected, baudrate and parity, devices found at the scan, descriptions of variables...

### **CLOSE PROJECT:**

By pressing "Close Project" button it is possible to close the current workspace.

### **EXPORT CONFIGURATION DOCUMENT:**

By pressing the "Export Configuration Document" it is possible to save a .xml file used to configure the others our M-Bus products.

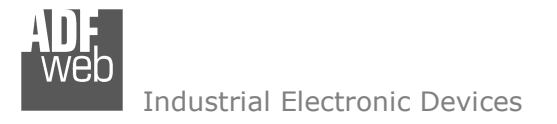

# User Manual M-Bus Analyzer / Scanner / Sniffer

Document code: MN67031\_ENG Revision 2.000 Page 14 of 29

# **SECTION CONNECTION:**

| M    | ADFweb.com - | SW67031 A          | nalyzer | & Scann |
|------|--------------|--------------------|---------|---------|
| File | Connection   | Functions          | Tool    | Help    |
| List | / Connect    | · [                |         |         |
| Prim | 🧏 Disconne   | <sup>ct</sup> dary | Addre   | sss Ma  |

Figure 4: Section "Connection"

In this section it is possible to manage the connection parameters.

Mote: This section isn't available until a new project was created or an existing one was opened.

### CONNECT...:

In this form it is possible to select the device in your possess between "HD67031 Serial" and "HD67031 Ethernet".

If the device selected is the "HD67031 Serial", in the field "Serial COM Port" you have to select the serial port used to connecting to the device.

If the device selected is the "**HD67031 Ethernet**", in the field "IP Address" you have to insert the programmed IP Address of the Analyzer.

If you want to send the SND\_NKE command when you do the scanning you have to check the "**Send SND\_NKE**" field.

If you want to send the Application reset command when you do the scanning you have to check the "**Send Appl. Reset**" field.

If the meters are Multi-Telegram meters, you can filter the ones that you need with the "**Cut After**" field.

| M | _ M-BUS Parar     | meters             |                           | ×                    |
|---|-------------------|--------------------|---------------------------|----------------------|
| s | elect the device  | in your possess    | HD67031 Serial            | O HD67031 Ethernet   |
| _ |                   |                    |                           |                      |
| F | or updating thes  | e Parameters the s | erial cable must be conne | ected to the device. |
|   | Serial connection | on parameters      |                           |                      |
|   | COM Port:         | Select Com Port    | •                         |                      |
|   | M-Bus paramete    | ers                |                           |                      |
|   | Send SND          | _NKE               |                           |                      |
|   | Send Appli        | ication Reset      |                           |                      |
|   | Cut after         | 1 responses        |                           |                      |
|   | M-Bus baudra      | ite / parity       |                           |                      |
|   | Raudrata          | Parity None        | Paruty Odd                | Parity Even          |
|   | 300 bos           |                    |                           |                      |
|   | 600 bps           |                    |                           |                      |
|   | 1200 bps          |                    |                           |                      |
|   | 2400 bps          |                    |                           |                      |
|   | 4800 bps          |                    |                           |                      |
|   | 9600 bps          |                    |                           |                      |
|   | 19200 bps         |                    |                           |                      |
|   | 38400 bps         |                    |                           |                      |
|   |                   |                    |                           |                      |
| _ |                   |                    |                           |                      |
|   |                   | 💙 Conne            | ct 🛛 🗶 C                  | lose                 |
| - |                   |                    |                           |                      |

Figure 5: "M-Bus Parameters" window

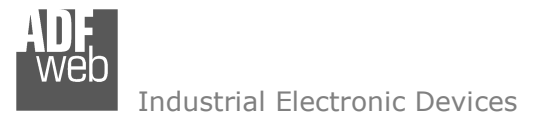

Document code: MN67031\_ENG Revision 2.000 Page 15 of 29

# **SECTION FUNCTIONS:**

Note:

| M. ADFweb.com -  | SW67031 A | nalyzer & Scanner M-Bus |   |
|------------------|-----------|-------------------------|---|
| File Connection  | Functions | Tool Help               |   |
| List of slaves:  | Scan by   | Primary Address         |   |
| Primary Addresss | Scan by   | Secondary Address       |   |
|                  | 🔎 SNIFFER | R Mode                  | ⊢ |

Figure 6: Section "Functions"

This section isn't available until a new project was created or an existing one was opened.

### SCAN BY PRIMARY/SECONDARY ADDRESS:

With this button, the Network scanning by Primary or Secondary Address starts.

1: This window indicates that the software is doing the requests for scanning the devices;

- 2: This label indicates the baudrate, parity and the ID now scanned;
- 3: This label indicates the number of slaves found until now;
- 4: In this field it is possible to see the data logged;

5: With this button it is possible to stop the scanning. For example if you have four devices and the scan has found four devices, you can stop it.

|                                      | nection ignetio                                                                 | uz Tool L                                                     | Jeib                                             |                                                 |                                                                                    |                                                                                                    |                                                                                      |              |                          |                                                                     |                                  |
|--------------------------------------|---------------------------------------------------------------------------------|---------------------------------------------------------------|--------------------------------------------------|-------------------------------------------------|------------------------------------------------------------------------------------|----------------------------------------------------------------------------------------------------|--------------------------------------------------------------------------------------|--------------|--------------------------|---------------------------------------------------------------------|----------------------------------|
| LIST OT SIBV                         | res:                                                                            |                                                               |                                                  |                                                 |                                                                                    | Num Slave: 0                                                                                                    |                                                                                      |              |                          |                                                                     |                                  |
| rimary /                             | ddresss Second                                                                  | ary Address                                                   | s Manifactu                                      | re                                              | Submitting requ                                                                    | uests                                                                                                    | Baudrate                                                                             | Parity       |                          | Description                                                         |                                  |
|                                      | 3                                                                               | 2                                                             | G                                                |                                                 | y                                                                                  |                                                                                                    |                                                                                      | 3            | 2                        |                                                                     |                                  |
| Communic<br>x: 68 BD B<br>0 C4 04 06 | ation trace:<br>D 68 08 02 72 71 65<br>00 00 00 00 C4 04<br>84 80 01 06 00 00 0 | Slaves fou<br>45 28 4D 6A<br>14 6B 04 00 00<br>10 00 C2 80 01 | 81 04 C9 27 00<br>84 05 14 1A 1<br>6C 61 12 F4 8 | CO 00 04 79 00<br>00 00 04 79 00<br>00 00 00 04 | 0 00 00 00 04 06 00 00 0<br>13 22 00 00 04 06 00 00 0<br>13 0 00 00 04 80 01 06 00 | low Scanning: Baudrate/ Pari<br>0 00 44 06 00 00 00 00 04 14 6E<br>0 00 00 00 44 2D 00 00 00 02<br>00 00 00 82 81 01 6C 61 11 44 | ty/ ID: 2400 bp<br>0 4 00 00 84 01 14<br>59 EB 09 02 5D 23 0<br>81 01 05 00 00 00 00 | 9 04 6D 34 0 | 02 FD 17 0<br>0F 7E 13 C | 00 00 84 04 6D 00 00 81 11<br>2 08 6C BF 1C 82 80 01 6C<br>00 15 16 | 84 04 06 00 00<br>61 13 A4 80 01 |
| c 10 7B 0                            | 3 7E 16                                                                         | 4                                                             |                                                  |                                                 |                                                                                    |                                                                                                    |                                                                                      |              |                          |                                                                     |                                  |
| List of var                          | ables:                                                                          | Addr                                                          | TD #                                             | Man                                             | Dimension                                                                          | Function field                                                                                                    | Storage #                                                                            | Tariff       | linit                    | To load the icon, double c                                          | lick in the desir                |
| - Di                                 | ince inite                                                                      | Addi.                                                         | 10 -                                             | Trait                                           | Dimension                                                                          | Tunction nea                                                                                                    | Scolage #                                                                            | Tarini       | Unic                     | Type of data                                                        | 500                              |
|                                      |                                                                                 |                                                               |                                                  |                                                 |                                                                                    |                                                                                                    |                                                                                      |              |                          |                                                                     |                                  |
|                                      |                                                                                 |                                                               |                                                  |                                                 |                                                                                    |                                                                                                    |                                                                                      |              |                          |                                                                     |                                  |
|                                      |                                                                                 |                                                               |                                                  |                                                 |                                                                                    |                                                                                                    |                                                                                      |              |                          |                                                                     |                                  |
|                                      |                                                                                 |                                                               |                                                  |                                                 |                                                                                    |                                                                                                    |                                                                                      |              |                          |                                                                     |                                  |
|                                      |                                                                                 |                                                               |                                                  |                                                 |                                                                                    |                                                                                                    |                                                                                      |              |                          |                                                                     |                                  |

### Figure 7: Scanning window

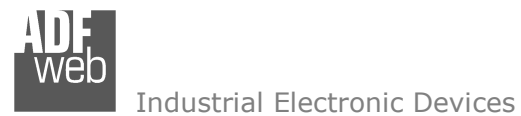

Document code: MN67031\_ENG Revision 2.000 Page 16 of 29

If, when you have stopped the scan or it was completed, the software hasn't found any device connected the right window appear (Fig. 8).

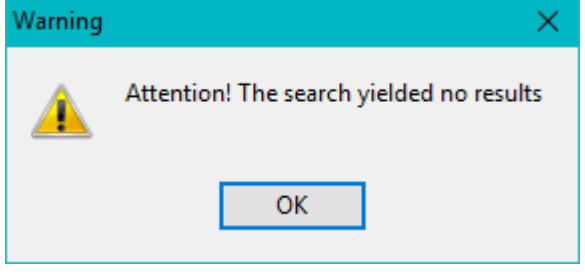

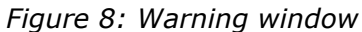

Otherwise:

1: At this table it is possible to see the main information of the devices found by the scan. i.e. Primary Address, Secondary Address, manufacturer, version, medium, status, baudrate, parity. In the field "Description" you can insert a brief description of the device.

2: At this table it is possible to see all the variables of the scanned devices. Also in this table is present a field "Description" that allows you to insert a description of the variable.

|                                           | <u>Connection</u>                                                                                                    | Fun                                                                                            | ctions <u>l</u> o                                                                                 | ol H                                                                                | elp                                                  |                                                                                            |                                                                                                    |                                                                                   |                                                                                                    |                                                   |                                                                                                    |                                                                                                    |                                                                                                    |                                                                                                    |              |      |
|-------------------------------------------|----------------------------------------------------------------------------------------------------|------------------------------------------------------------------------------------------------|---------------------------------------------------------------------------------------------------|-------------------------------------------------------------------------------------|------------------------------------------------------|--------------------------------------------------------------------------------------------|----------------------------------------------------------------------------------------------------|-----------------------------------------------------------------------------------|----------------------------------------------------------------------------------------------------|---------------------------------------------------|----------------------------------------------------------------------------------------------------|----------------------------------------------------------------------------------------------------|----------------------------------------------------------------------------------------------------|----------------------------------------------------------------------------------------------------|--------------|------|
| List o                                    | slaves:                                                                                                    |                                                                                                |                                                                                                   |                                                                                     |                                                      |                                                                                            |                                                                                                    | Num                                                                               | Slave: 0                                                                                                    |                                                   |                                                                                                    |                                                                                                    |                                                                                                    |                                                                                                    |              |      |
| rima                                      | ry Address                                                                                                    | s Sec                                                                                          | ondary Ad                                                                                         | dresss                                                                              | Manifa                                               | acture                                                                                     | Version                                                                                                    | Medium                                                                            |                                                                                                    | Status                                            | Baudrate                                                                                                    | Parity                                                                                                | Des                                                                                                    | scription                                                                                                    |              |      |
|                                           |                                                                                                    | 2845                                                                                           | 6571                                                                                              |                                                                                     | ZRM (\$                                              | 6A4D)                                                                                      | 129                                                                                                    | Heat (outlet                                                                      | :) (4)                                                                                                    | \$27                                              | 2400 bps                                                                                                    | EVEN                                                                                                  |                                                                                                    |                                                                                                    |              |      |
|                                           |                                                                                                    | 1430                                                                                           | 9864                                                                                              |                                                                                     | HYD (\$                                              | 2324)                                                                                      | 1                                                                                                    | Heat (outlet                                                                      | :) (4)                                                                                                    | \$30                                              | 2400 bps                                                                                                    | EVEN                                                                                                  |                                                                                                    |                                                                                                    |              |      |
| 68<br>68                                  | DB 0B 68 73 F<br>DB 0B 68 73 F<br>DB 0B 68 73 F                                                                                                    | D 52 FF                                                                                        | FF FF 8F F<br>FF FF 9F F                                                                          | F FF FF<br>F FF FF                                                                  | FF 4A 1<br>FF 5A 1                                   | 6 (8FFFFFFF<br>6 (9FFFFFFF                                                                 | )                                                                                                    |                                                                                   |                                                                                                    |                                                   |                                                                                                    |                                                                                                    |                                                                                                    |                                                                                                    |              |      |
| scan                                      | through Sect                                                                                                    | ondary A                                                                                       | Address Fin                                                                                       | ished ! !                                                                           | -                                                    | 5                                                                                          | 2                                                                                                    |                                                                                   |                                                                                                    |                                                   |                                                                                                    |                                                                                                    |                                                                                                    |                                                                                                    |              |      |
| ist o                                     | through Sect<br>variables:<br>Date                                                                                                    | Time                                                                                           | Address Fin                                                                                       | ID #                                                                                | Man 🖌                                                | Imension                                                                                   | 2<br>Function field                                                                                                    | Storage #                                                                         | Tariff                                                                                                    | Unit                                              | Type of data                                                                                                    | Scale                                                                                                 | To k<br>Data                                                                                                    | ad the icon, double click<br>Description                                                                                                    | k in the des | ired |
| ist o                                     | through Sect<br>variables:<br>Date<br>30/03/201                                                                                                    | Time<br>16:44:                                                                                 | Address Fin                                                                                       | ID #<br>28456                                                                       | Man 🅖<br>ZRM                                         | Dimension<br>32 Bit                                                                        | 2<br>Function field<br>Istantaneous value                                                                                                    | Storage #                                                                         | <b>Tariff</b><br>0                                                                                                    | Unit<br>0                                         | Type of data<br>Identification (\$79)                                                                                                    | Scale                                                                                                 | To k<br>Data<br>\$00                                                                                                    | ad the icon, double click Description Identification (\$79)                                                                                                    | t in the des | ired |
| ist o                                     | through Seco<br>variables:<br>Date<br>30/03/201<br>30/03/201                                                                                                    | Time<br>16:44:<br>16:44:                                                                       | Address Fin<br>Addr.<br>2<br>2                                                                    | ID #<br>28456<br>28456                                                              | Man 🅖<br>ZRM<br>ZRM                                  | Jimension<br>32 Bit<br>32 Bit                                                              | Function field<br>Istantaneous value<br>Istantaneous value                                                                                         | Storage #<br>0<br>0                                                               | • Tariff<br>0<br>0                                                                                                    | Unit<br>0<br>0                                    | Type of data<br>Identification (\$79)<br>Energy Wh                                                                                                    | Scale<br>-<br>10 el(6-3)                                                                              | To lo<br>Data<br>\$00<br>\$00                                                                                                    | Description<br>Description<br>Identification (\$79)<br>Energy Wh U0S0T0                                                                                                    | c in the des | ired |
| st o<br>*<br>1<br>2<br>3                  | through Seco<br>variables:<br>Date<br>30/03/201<br>30/03/201<br>30/03/201                                                                                                    | Time<br>16:44:<br>16:44:<br>16:44:                                                             | Address Fin                                                                                       | ID #<br>28456<br>28456<br>28456                                                     | Man<br>ZRM<br>ZRM<br>ZRM                             | Dimension<br>32 Bit<br>32 Bit<br>32 Bit                                                    | 2<br>Function field<br>Istantaneous value<br>Istantaneous value<br>Istantaneous value                                                              | <b>Storage #</b><br>0<br>0<br>1                                                   | <b>Tariff</b><br>0<br>0<br>0                                                                                                    | Unit<br>0<br>0<br>0                               | Type of data<br>Identification (\$79)<br>Energy Wh<br>Energy Wh                                                                                                    | <b>Scale</b><br>-<br>10 el(6-3)<br>10 el(6-3)                                                         | To lo<br>Data<br>\$00<br>\$00<br>\$00                                                                                                    | Description<br>Identification (\$79)<br>Energy Wh UOSOTO<br>Energy Wh UOSITO                                                                                                    | in the des   | ired |
| st o<br>**<br>1<br>2<br>3<br>4            | through Seco<br>variables:<br>Date<br>30/03/201<br>30/03/201<br>30/03/201                                                                                                    | Time<br>16:44:<br>16:44:<br>16:44:<br>16:44:                                                   | Address Fin                                                                                       | ID #<br>28456<br>28456<br>28456<br>28456                                            | Man<br>ZRM<br>ZRM<br>ZRM<br>ZRM                      | 22 Bit<br>32 Bit<br>32 Bit<br>32 Bit<br>32 Bit                                             | 2<br>Function field<br>Istantaneous value<br>Istantaneous value<br>Istantaneous value<br>Istantaneous value                                        | Storage #<br>0<br>0<br>1<br>1                                                     | • Tariff<br>0<br>0<br>0<br>0                                                                                                    | Unit<br>0<br>0<br>0<br>0                          | Type of data<br>Identification (\$79)<br>Energy Wh<br>Energy Wh<br>Volume m3                                                                                                    | Scale<br>-<br>10 el(6-3)<br>10 el(6-3)<br>10 el(4-6)                                                  | To k<br>Data<br>\$00<br>\$00<br>\$00<br>\$468                                                                                                    | ad the icon, double click<br>Description<br>Identification (\$79)<br>Energy Wh UOSOTO<br>Energy Wh UOSITO<br>Volume m3 UOSITO                                                             | k in the des | ired |
| ist o<br>** 1 2 3 4 5                     | through Sect<br>variables:<br>Date<br>30/03/201<br>30/03/201<br>30/03/201<br>30/03/201                                                                                                    | Time<br>16:44:<br>16:44:<br>16:44:<br>16:44:<br>16:44:                                         | Address Fin                                                                                       | ID #<br>28456<br>28456<br>28456<br>28456<br>28456                                   | Man J<br>ZRM<br>ZRM<br>ZRM<br>ZRM<br>ZRM             | 32 Bit<br>32 Bit<br>32 Bit<br>32 Bit<br>32 Bit<br>32 Bit                                   | 2<br>Function field<br>Istantaneous value<br>Istantaneous value<br>Istantaneous value<br>Istantaneous value<br>Istantaneous value                  | Storage #<br>0<br>0<br>1<br>1<br>2                                                | • Tariff<br>0<br>0<br>0<br>0<br>0                                                                                                    | Unit<br>0<br>0<br>0<br>0<br>0<br>0                | Type of data           Identification (\$79)           Energy Wh           Energy Wh           Volume m3           Volume m3                                                    | Scale<br>-<br>10 el(6-3)<br>10 el(6-3)<br>10 el(4-6)<br>10 el(4-6)                                    | To k<br>Data<br>\$00<br>\$00<br>\$00<br>\$46B<br>\$1A                                                                                                    | Description<br>Description<br>Identification (\$79)<br>Energy Wh U0S1T0<br>Volume m3 U0S1T0<br>Volume m3 U0S2T0                                                                           | k in the des | ired |
| ist o<br>**<br>3<br>4<br>5                | through Secc<br>variables:<br>Date<br>30/03/201<br>30/03/201<br>30/03/201<br>30/03/201<br>30/03/201<br>1                                                                                                    | Time<br>16:44:<br>16:44:<br>16:44:<br>16:44:<br>16:44:<br>16:44:<br>56                         | Address Fin<br>Addr.<br>2<br>2<br>2<br>2<br>2<br>2<br>2<br>2<br>2                                 | ID #<br>28456<br>28456<br>28456<br>28456<br>28456<br>28456<br>28456<br>571          | Man<br>ZRM<br>ZRM<br>ZRM<br>ZRM<br>ZRM<br>ZRM        | 22 Bit<br>32 Bit<br>32 Bit<br>32 Bit<br>32 Bit<br>32 Bit<br>32 Bit<br>16 Bit<br>Integer    | Eunction field<br>Istantaneous value<br>Istantaneous value<br>Istantaneous value<br>Istantaneous value<br>Istantaneous value<br>Istantaneous value | Storage #           0           0           1           2           0             | <ul> <li>Tariff</li> <li>0</li> <li>0</li> <li>0</li> <li>0</li> <li>0</li> <li>0</li> <li>0</li> <li>0</li> <li>0</li> <li>0</li> <li>0</li> </ul> | Unit<br>0<br>0<br>0<br>0<br>0<br>0<br>0<br>0<br>0 | Type of data           Identification (\$79)           Energy Wh           Energy Wh           Volume m3           Volume m3           Error flag (binary)                      | Scale           -           10 el(6-3)           10 el(6-3)           10 el(4-6)           10 el(4-6) | Data           \$00           \$00           \$00           \$46B           \$1A                                                                                          | Description<br>Description<br>Identification (\$79)<br>Energy Wh U0S0T0<br>Energy Wh U0S1T0<br>Volume m3 U0S1T0<br>Volume m3 U0S2T0<br>Error flag (binary)<br>U0S0T0                      | k in the des | ired |
| ist o<br>**<br>1<br>2<br>3<br>4<br>5<br>6 | Variables:           Date           30/03/201           30/03/201           30/03/201           30/03/201           30/03/201           30/03/201           30/03/201           30/03/201           30/03/201           30/03/201           30/03/201 | Time<br>16:44:<br>16:44:<br>16:44:<br>16:44:<br>16:44:<br>16:44:<br>16:44:<br>16:44:<br>16:44: | Addr. 2<br>2<br>2<br>2<br>2<br>2<br>2<br>2<br>2<br>2<br>2<br>2<br>2<br>2<br>2<br>2<br>2<br>2<br>2 | ID #<br>28456<br>28456<br>28456<br>28456<br>28456<br>28456<br>28456<br>571<br>29456 | Man<br>ZRM<br>ZRM<br>ZRM<br>ZRM<br>ZRM<br>ZRM<br>ZRM | Simension<br>32 Bit<br>32 Bit<br>32 Bit<br>32 Bit<br>32 Bit<br>16 Bit<br>Integer<br>22 Bit | 2<br>Function field<br>Istantaneous value<br>Istantaneous value<br>Istantaneous value<br>Istantaneous value<br>Istantaneous value                  | Storage #           0           0           1           2           0           • | <b>Tariff</b> 0 0 0 0 0 0 0 0 0 0 0 0 0 0 0 0 0 0                                                                                                   | Unit<br>0<br>0<br>0<br>0<br>0<br>0<br>0<br>0<br>0 | Type of data           Identification (\$79)           Energy Wh           Energy Wh           Volume m3           Volume m3           Error flag (binary)           Time Deint | Scale<br>-<br>10 el(6-3)<br>10 el(6-3)<br>10 el(4-6)<br>10 el(4-6)<br>-<br>Hunc 1 debe                | Data           \$00           \$00           \$00           \$00           \$10           \$00           \$10           \$00           \$14           \$00           \$14 | Description<br>Description<br>Identification (\$79)<br>Energy Wh U0S0T0<br>Energy Wh U0S1T0<br>Volume m3 U0S1T0<br>Volume m3 U0S2T0<br>Error flag (binary)<br>U0S0T0<br>Time Daint H050T0 | in the des   | ired |

Figure 9: Scanning window

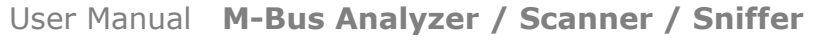

Document code: MN67031\_ENG Revision 2.000 Page 17 of 29

Industrial Electronic Devices

### **SNIFFER MODE:**

With this button is possible to sniff the traffic in the network. To do this, it is necessary to connect the existing Master M-Bus to the "M-Bus Slave connector" and the slaves to the "M-Bus Master connector".

1: This label indicates the number of slaves found until now;

2: With this button it is possible to stops the scanning. For example if you have four devices and the scan has found four devices, you can stop it;

3: In this field it is possible to see the data logged.

| ist of slaves                                                                       | es:                                                                 |                   |                                       |             | Num Slave: 0        |                                     |             |                                          |                   |     |
|-------------------------------------------------------------------------------------|---------------------------------------------------------------------|-------------------|---------------------------------------|-------------|---------------------|-------------------------------------|-------------|------------------------------------------|-------------------|-----|
| rimary Ade                                                                          | ddresss Se                                                          | econdary Addresss | Manifacture                           | Version     | Medium State        | s Baudrate                          | Parity      | Description                              |                   |     |
|                                                                                     |                                                                     |                   |                                       |             |                     |                                     |             |                                          |                   |     |
|                                                                                     |                                                                     |                   |                                       |             |                     |                                     |             |                                          |                   |     |
|                                                                                     |                                                                     | <u> </u>          | -                                     |             |                     |                                     |             |                                          |                   |     |
|                                                                                     |                                                                     | (1)               | (2)                                   |             |                     |                                     |             |                                          |                   |     |
|                                                                                     |                                                                     | Y                 | · · · · · · · · · · · · · · · · · · · |             |                     |                                     |             |                                          |                   |     |
|                                                                                     |                                                                     |                   |                                       |             |                     |                                     |             |                                          |                   | _   |
| mmunicati                                                                           | tion trace:                                                         | Slaves four       | d - D                                 | 1P1         | Now Scanning: Baudr | te/ Parity/ ID: 2400                | bps/EVEN/5  | Save Log                                 | 🥢 Clear I         | L   |
| ommunicatio                                                                         | tion trace:                                                         | Slaves four       | nd 📑 👘 STO                            | DP)         | Now Scanning: Baudr | te/ Parity/ ID: 2400                | bps/EVEN/5  | 💾 Save Log                               | i 🥻 Clear I       | L   |
| ommunicatio                                                                         | tion trace:<br>7D 16<br>7E 16                                       | Slaves four       | nd 📑 📑 🗤                              | DP)         | Now Scanning: Baudr | te/ Parity/ ID: 2400                | bps/EVEN/5  | Save Log                                 | i 🥻 Clear I       | L   |
| ommunicatio<br>10 7B 02 7<br>10 7B 03 7<br>10 7B 04 7                               | tion trace:<br>7D 16<br>7E 16<br>7F 16                              | Slaves four       |                                       | )<br>(      | Now Scanning: Baudr | te/ Parity/ ID: 2400                | bps/EVEN/5  | Save Log                                 | Clear I           | ·L  |
| ommunicatio<br>10 7B 02 7<br>10 7B 03 7<br>10 7B 04 7                               | tion trace:<br>7D 16<br>7E 16<br>7F 16                              | Slaves four       | nd 🖃 👘 STC                            |             | Now Scanning: Baudr | te/ Parity/ ID: 2400                | bps/EVEN/5  | Save Log                                 | i 🥻 Clear I       | ·l  |
| ommunicatio<br>10 7B 02 7<br>10 7B 03 7<br>10 7B 04 7                               | tion trace:<br>7D 16<br>7E 16<br>7F 16<br>7F 16                     | Slaves four       | nd STC                                |             | Now Scanning: Baudr | ie/ Parity/ ID: 2400                | bps/EVEN/5  | Save Log                                 | i 🥻 Clear I       | . [ |
| ommunicatii<br>10 7B 02 7<br>10 7B 03 7<br>10 7B 04 7                               | tion trace:<br>7D 16<br>7E 16<br>7F 16                              | Slaves four       |                                       | •           | Now Scanning: Baudr | te/ Parity/ ID: 2400                | bps/EVEN/5  | Save Log                                 | i 🥻 Clear I       |     |
| ommunicatii<br>: 10 7B 02 7<br>: 10 7B 03 7<br>: 10 7B 04 7                         | tion trace:<br>7D 16<br>7E 16<br>7F 16                              | Slaves four       |                                       | <b>P</b>    | Now Scanning: Baudr | te/ Parity/ ID: 2400                | bps/EVEN/5  | Save Log                                 | Clear I           |     |
| ommunicati<br>10 7B 02 7<br>10 7B 03 7<br>10 7B 04 7<br>10 7B 04 7                  | tion trace:<br>7D 16<br>7E 16<br>7F 16<br>7F 16                     | Slaves four       |                                       | P           | Now Scanning: Baudr | te/ Parity/ ID: 2400                | bps/EVEN/5  | To load the icon, double c               | Clear I 🏠         |     |
| mmunication<br>10 7B 02 7<br>10 7B 03 7<br>10 7B 04 7<br>10 7B 04 7<br>st of variab | tion trace:<br>7D 16<br>7E 16<br>7F 16<br>7F 16<br>ables:<br>te Tin | Slaves four       | ID # Mar                              | n Dimension | Now Scanning: Baudr | d Storage #                         | Tariff Unit | To load the icon, double co              | Clear I 🎸 Clear I | r I |
| emmunication<br>10 7B 02 7<br>10 7B 03 7<br>10 7B 04 7<br>10 7B 04 7                | tion trace:<br>7D 16<br>7E 16<br>7F 16<br>ables:<br>te Tin          | Slaves four       | ID # Mar                              | n Dimension | Now Scanning: Baudr | te/ Parity/ ID: 2400<br>d Storage # | Tariff Unit | To load the icon, double of Type of data | Clear I desir     | ire |
| mmunicatii<br>10 7B 02 7<br>10 7B 03 7<br>10 7B 04 7<br>st of variab<br>* Date      | tion trace:<br>7D 16<br>7E 16<br>7F 16<br>ables:<br>te Tin          | Slaves four       | ID # Mar                              | n Dimension | Now Scanning: Baudr | d Storage #                         | Tariff Unit | To load the icon, double o               | Clear I           | ire |
| ommunicatii<br>10 7B 02 7<br>10 7B 03 7<br>10 7B 04 7<br>st of variab               | tion trace:<br>7D 16<br>7E 16<br>7F 16<br>ables:<br>te Tin          | Slaves four       | ID # Mar                              | n Dimension | Now Scanning: Baudr | d Storage #                         | Tariff Unit | To load the icon, double c               | Clear I           | ire |

Figure 10: Scanning window

|                                                                                                    | Functions lool                                                                                                    | Heip                                                                                                    |                                                                                                    |                               |                                   |                     |                                                                              |                                                      |                                                    |                                                                                                    |                    |        |
|----------------------------------------------------------------------------------------------------|----------------------------------------------------------------------------------------------------|----------------------------------------------------------------------------------------------------|----------------------------------------------------------------------------------------------------|-------------------------------|-----------------------------------|---------------------|------------------------------------------------------------------------------|------------------------------------------------------|----------------------------------------------------|----------------------------------------------------------------------------------------------------|--------------------|--------|
| List of slaves:                                                                                                    |                                                                                                    |                                                                                                    |                                                                                                    | Num                           | Slave: 0                          |                     |                                                                              |                                                      |                                                    |                                                                                                    |                    |        |
| Primary Address                                                                                                    | Secondary Addres                                                                                                    | ss Manifacture                                                                                                    | Version                                                                                                    | Medium                        | S                                 | Status              | Baudrate                                                                     | Parity                                               | 1                                                  | Description                                                                                                    |                    |        |
| 2                                                                                                    | 28456571                                                                                                    | ZRM (\$6A4D)                                                                                                    | 129                                                                                                    | Heat (outlet)                 | (4) \$                            | 27                  | 2400 bps                                                                     | EVEN                                                 |                                                    |                                                                                                    |                    |        |
| 5                                                                                                    | 14309864                                                                                                    | HYD (\$2324)                                                                                                    | 1                                                                                                    | Heat (outlet)                 | (4) \$                            | 30                  | 2400 bps                                                                     | EVEN                                                 |                                                    |                                                                                                    |                    |        |
| x: 68 0B 0B 68 73 F                                                                                                    | D 52 FF FF FF 8F FF FF                                                                                                    | FF FF 4A 16 (8FFFFFF                                                                                                    |                                                                                                    |                               |                                   |                     |                                                                              |                                                      |                                                    |                                                                                                    |                    |        |
| x: 68 0B 0B 68 73 F<br>x: 68 0B 0B 68 73 F<br>x: 68 0B 0B 68 73 F<br>Scan through Seco                                                                                                    | D 52 FF FF FF FF 6F FF FF<br>D 52 FF FF FF 9F FF FF<br>ndary Address Finishe                                                                                                    | FF FF 4A 16 (8FFFFFFF<br>FF FF 5A 16 (9FFFFFFF<br>II-                                                                                                    | 2                                                                                                    |                               |                                   |                     |                                                                              |                                                      | T                                                  | o load the icon, double click                                                                                                    | in the des         | red c  |
| x: 68 0B 0B 68 73 f<br>x: 68 0B 0B 68 73 f<br>.scan through Seco<br>List of variables:<br>**** Date                                                                                                    | D 52 FF FF FF 8F FF FF<br>D 52 FF FF FF 9F FF FF<br>ndary Address Finishe<br>Time Addr. ID ;                                                                                                    | FF FF 4A 16 (8FFFFFF<br>FF FF 5A 16 (9FFFFFFF<br>II-                                                                                                    | 2<br>Function field                                                                                         | Storage #                     | Tariff                            | Unit                | Type of data                                                                 | Scale                                                | Data                                               | io load the icon, double click<br>Description                                                                                      | in the des<br>Icon | red c  |
| x: 68 00 00 68 73 f<br>x: 68 00 00 68 73 f<br>x: 68 0B 0B 68 73 f<br>Scan through Seco<br>List of variables:                                                                                                    | D 52 FF FF FF 8F FF FF<br>D 52 FF FF FF 9F FF FF<br>ndary Address Finishe<br>Time Addr. ID 1<br>16:44: 2 284                                                                                                    | FF FF 4A 16 (8FFFFFF           FF FA 16 (9FFFFFF           IL-           Man           Man           Jimension           6 ZRM         32 Bit                                                                            | 2<br>Function field<br>Istantaneous value                                                                   | Storage #                     | Tariff<br>0                       | Unit<br>0           | Type of data<br>Identification (\$79                                         | Scale                                                | 7<br>Data<br>\$00                                  | o load the icon, double click<br>Description<br>Identification (\$79)                                                              | in the des         | red c  |
| x: 68 00 00 68 73 f           x:: 68 00 00 68 73 f           Scan through Sect           List of variables:           ***         Date           ₱ 1         30/03/201           ₱ 2         30/03/201                                                                                                    | D 52 FF FF FF 8F FF FF           D 52 FF FF FF 9F FF FF           ndary Address Finishe           Time         Addr.           16:44:         2         284           16:44:         2         284                                                                                              | Man         Jimension           6         ZRM         32 Bit           6         ZRM         32 Bit                                                                                                    | 2<br>Function field<br>Istantaneous value<br>Istantaneous value                                             | Storage #<br>0<br>0           | Tariff<br>0<br>0                  | Unit<br>0<br>0      | Type of data<br>Identification (\$79<br>Energy Wh                            | Scale<br>-<br>10 el(6-3)                             | 7<br>Data<br>\$00<br>\$00                          | io load the icon, double click<br>Description<br>Identification (\$79)<br>Energy Wh U0S0T0                                         | in the des<br>Icon | red c  |
| x:         60:00         00:00         00:00           x::         60:00         00:00         00:00         00:00           x::         60:00         00:00         00:00         00:00         00:00           List of variables:         Image: 10:00         00:00         00:00         00:00         00:00         00:00         00:00         00:00         00:00         00:00         00:00         00:00         00:00         00:00         00:00         00:00         00:00         00:00         00:00         00:00         00:00         00:00         00:00         00:00         00:00         00:00         00:00         00:00         00:00         00:00         00:00         00:00         00:00         00:00         00:00         00:00         00:00         00:00         00:00         00:00         00:00         00:00         00:00         00:00         00:00         00:00         00:00         00:00         00:00         0:00         0:00         0:00         0:00         0:00         0:00         0:00         0:00         0:00         0:00         0:00         0:00         0:00         0:00         0:00         0:00         0:00         0:00         0:00         0:00         0:00 | D S2 FF FF FF 8F FF FF           D S2 FF FF FF 9F FF FF           D S2 FF FF 7F 9F FF FF           Indary Address Finishe           Time         Addr.           10 1           16:44:         2           16:44:         2           16:44:         2           284           16:44:         2 | Man         Mmension           6         ZRM         32 Bit           6         ZRM         32 Bit           6         ZRM         32 Bit                                                                                | 2<br>Function field<br>Istantaneous value<br>Istantaneous value<br>Istantaneous value                       | Storage #<br>0<br>0<br>1      | Tariff<br>0<br>0                  | Unit<br>0<br>0<br>0 | Type of data<br>Identification (\$79<br>Energy Wh<br>Energy Wh               | Scale<br>-<br>10 el(6-3)<br>10 el(6-3)               | T<br>Data<br>\$00<br>\$00<br>\$00                  | io load the icon, double click<br>Description<br>I dentification (\$79)<br>Energy Wh U0S0T0<br>Energy Wh U0S1T0                    | in the des<br>Icon | red o  |
|                                                                                                    | D 52 FF FF FF 8F FF FF 9F FF FF 9F FF FF 9F FF FF 9F FF F                                                                                                    | Man         Jimension           6         ZRM         32 Bit           6         ZRM         32 Bit           6         ZRM         32 Bit           6         ZRM         32 Bit           6         ZRM         32 Bit | 2<br>Function field<br>Istantaneous value<br>Istantaneous value<br>Istantaneous value<br>Istantaneous value | Storage #<br>0<br>0<br>1<br>1 | <b>Tariff</b><br>0<br>0<br>0<br>0 | Unit<br>0<br>0<br>0 | Type of data<br>Identification (\$79)<br>Energy Wh<br>Energy Wh<br>Volume m3 | Scale<br>-<br>10 el(6-3)<br>10 el(6-3)<br>10 el(4-6) | T<br>Data<br>\$00<br>\$00<br>\$00<br>\$00<br>\$468 | io load the icon, double click<br>Description<br>Identification (\$79)<br>Energy Wh UOSOTO<br>Energy Wh UOSITO<br>Volume m3 UOSITO | in the des<br>Icon | red co |

When you have stopped the Sniffer Mode functioning the window on the left appears (Fig. 11).

1: At this table it is possible to see the main information of the devices found by the scan. i.e. Primary Address, Secondary Address, manufacturer, version, medium, status, baudrate, parity. In the field "Description" you can insert a brief description of the device.

2: At this table it is possible to see all the variables of the scanned devices. Also in this table is present a field "Description" that allows you to insert a description of the variable.

ADFweb.com Srl – IT31010 – Mareno – Treviso

Figure 11: Scanning window

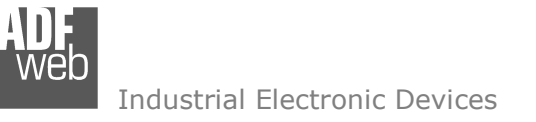

Document code: MN67031\_ENG Revision 2.000 Page 18 of 29

### **OPERATIONS SLAVES LIST:**

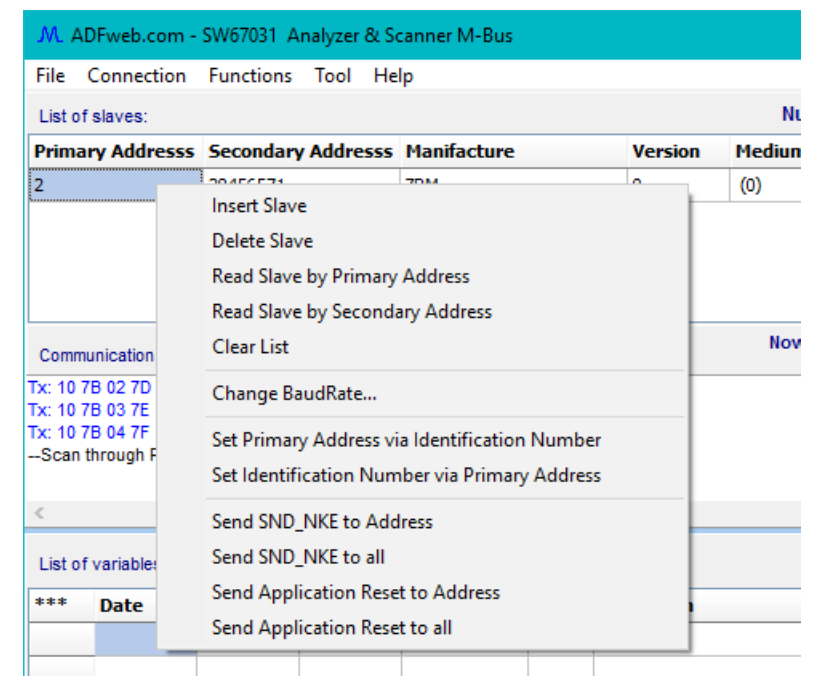

*Figure 12: Operations by right click of mouse on* "Slaves List" table

### Note:

Some operations are available only when the connection is established, other only when there are present slaves.

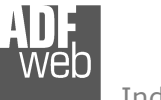

Industrial Electronic Devices

### INSERT SLAVE:

By pressing the "Insert Slave", a new row where it is possible to edit the Primary Address, Secondary Address, Baudrate and Parity is inserted.

### DELETE SLAVE:

By pressing the "**Delete Slave**" button, the selected slave is deleted.

### **READ SLAVE BY PRIMARY ADDRESS:**

By pressing the "**Read Slave by Primary Address**" button, a command for reading the data, using the Primary Address, of the selected slave is sent.

### **READ SLAVE BY SECONDARY ADDRESS:**

By pressing the "**Read Slave by Primary Address**" button, a command for reading the data, using the Secondary Address, of the selected slave is sent.

### CLEAR LIST:

By pressing the "Clear List" button all the informations present in the two tables, "Slaves List" and "List's Variables", are cleared.

### CHANGE BAUDRATE...:

By pressing the "**Change Baudrate...**" it is possible to change the baudrate of the devices. In the field "**New Baud Rate**" you can select the new baudrate of the device. When you press the "**OK**" button, the software sends the frame for changing the baudrate.

### **SET PRIMARY ADDRESS VIA IDENTIFICATION NUMBER:**

By pressing the "Set Primary Address via Identification Number" button it is possible to change the Primary Address. To do this you have just to set the desired Primary Address and then with the right button of mouse select the function for changing the address.

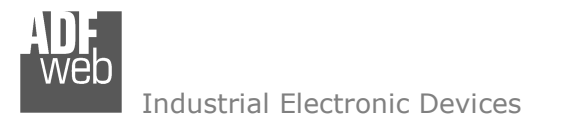

Document code: MN67031\_ENG Revision 2.000 Page 20 of 29

### **SET IDENTIFICATION NUMBER VIA PRIMARY ADDRESS:**

By pressing the "**Set Identification Number via Primary Address**" button it is possible to change the Secondary Address. To do this you have just to change the desired Secondary Address and then with the right button of mouse select the function for changing the address.

### SEND SND\_NKE TO ADDRESS:

By pressing the "Send SND\_NKE to Address" button, you can send the SND\_NKE command to the selected slave.

### SEND SND\_NKE TO ALL:

By pressing the "Send SND\_NKE to all" button, you can send the SND\_NKE command to all slaves (broadcast command).

### SEND APPLICATION RESET TO ADDRESS:

By pressing the "Send Application Reset to all" button, you can send an Application Reset command to the selected slave.

### SEND APPLICATION RESET TO ALL:

By pressing the "Send Application Reset to all" button, you can send an Application Reset command to all slaves (broadcast command).

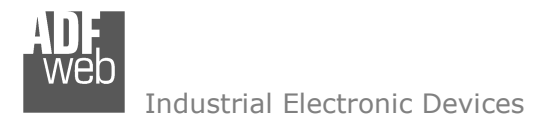

Document code: MN67031\_ENG Revision 2.000 Page 21 of 29

# **SECTION TOOL:**

| M. ADFweb.com - SW67031 A  | nalyzer & Scanner M-Bus               |
|----------------------------|---------------------------------------|
| File Connection Functions  | Tool Help                             |
| List of slaves:            | Calculate Manufacturer ID             |
| Primary Addresss Secondary | Send Custom String                    |
| 2 28456571                 | 🟥 Update Firmware - Serial Device 🛛 🔹 |
|                            | 🔔 Update Firmware - Ethernet Device   |

Figure 13: Section "Tool"

In this section you have some tools and the possibility to update the firmware of the device.

### CALCULATE MANUFACTURER ID:

By pressing the **Calculate Manufacturer ID**" button the right window appear (Fig. 14).

In this form it is possible to calculate the Manufacturer ID of the M-Bus devices.

# Calculate Manufacturing or Manufacturer ID You can calculate the manufacturing value from Manufacturer ID or calculate the Manufacturer ID from manufacturing Manufacturer >> ADF Calculate \$486 Manufacturer ID >> 486 Calculate ADF Calculate \$486 Manufacturer ADF Calculate Close

Figure 14: "Calculate Manufacturing" window

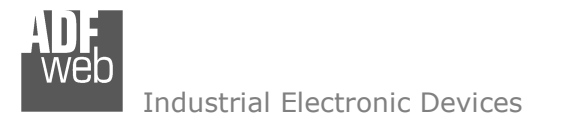

### SEND CUSTOM STRING...:

By pressing the "**Send Custom String**..." button the right window appears (Fig. 15).

This form allows you to send a frame and see the reply of the device. The frame must be written in the first Edit-Box; the values are expressed in hexadecimal format. If the slave has replied the reply is displayed in the memo under "Send" button. It is possible to copy or clear the memo by pressing the corresponding buttons "Copy" or "Clear".

# User Manual M-Bus Analyzer / Scanner / Sniffer

Document code: MN67031\_ENG Revision 2.000 Page 22 of 29

| M. Send Custom String                        | — |   | ×        |
|----------------------------------------------|---|---|----------|
| Insert the string to send to a slave device. |   |   |          |
|                                              |   |   |          |
| Send 🔤                                       |   |   |          |
| Frame read:                                  |   |   |          |
|                                              |   |   | <u> </u> |
|                                              |   |   |          |
|                                              |   |   |          |
|                                              |   |   | ~        |
| L Copy                                       |   | × | Close    |

Figure 15: "Send Custom String..." window

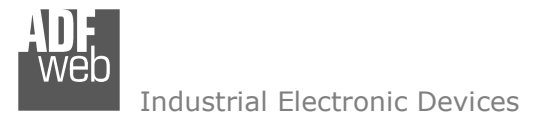

# **UPDATE FIRMWARE – SERIAL DEVICE (OLD VERSION WITH RS232):**

By pressing the "**Update Firmware – Serial Device**" button it is possible to update the Firmware using the RS232 port.

In order to load the parameters or update the firmware in the device, follow these instructions:

Figure 16: "Update via Serial" windows

- Turn OFF the Device;
- Connect the RS232 cable from your PC to the Analyzer;
- Put Dip1 of 'Dip-Switch A' in ON position;
- Select the "COM port" and press the "Connect" button;
- Turn ON the device;
- Press the "Next" button;
- Select which operations you want to do.
- Press the "Execute update firmware" button to start the upload;
- When all the operations are "OK" turn OFF the device;
- Put Dip1 of 'Dip-Switch A' in OFF position;
- Disconnect the RS232 cable;
- Turn ON the device.

| ne | Update Firmware from Serial (RS232)                                    |
|----|------------------------------------------------------------------------|
|    | Follow this step to update the HD67031 from RS232:                     |
|    | 1 - Turn OFF the Device                                                |
|    | 2 - Insert the Boot Jumper (see the manual)                            |
|    | 3 - Select the COM port and press the connect button COM1 COM1 Connect |
|    | 4 - Turn ON the Device                                                 |
|    | 5 - Check the BOOT led. It must blink quickly                          |
|    | X Cancel Next IS →                                                     |
| Up | odate Firmware from Serial (RS232)                                     |
| U  | pdate Device Options                                                   |
|    | 🗹 Firmware                                                             |
|    | 🗹 Read Firmware when finish                                            |
|    |                                                                        |
|    |                                                                        |
|    |                                                                        |
|    | Execute update firmware                                                |

| SW67031 Serial Update | ×          |
|-----------------------|------------|
| INIT : Waiting        | Ver. 1.000 |
| FIRMWARE : Waiting    |            |
| PROJECT : Not Used    |            |
|                       |            |
|                       |            |

# User Manual M-Bus Analyzer / Scanner / Sniffer

Document code: MN67031\_ENG Revision 2.000 Page 23 of 29

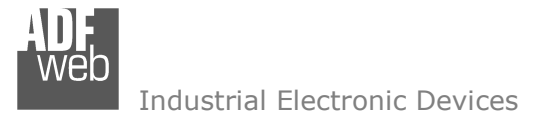

### **UPDATE FIRMWARE – ETHERNET DEVICE**

Document code: MN67031\_ENG Revision 2.000 Page 24 of 29

By pressing the "**Update Firmware – Ethernet Device**" button, it is possible to load the created Configuration into the device; and also the Firmware, if necessary.

If you don't know the actual IP address of the device you have to use this procedure:

- Turn OFF the Device;
- Put Dip1 of `Dip-Switch A' in ON position;
- Turn ON the device
- Connect the Ethernet cable;
- Insert the IP "192.168.2.205";
- Set the IP Address, the SubNet Mask and the Default Gateway that you want to use;
- Press the "Execute update firmware" button to start the upload;
- When all the operations are "OK" turn OFF the Device;
- Put Dip1 of 'Dip-Switch A' in OFF position;
- Turn ON the device.

At this point the configuration/firmware on the device is correctly updated.

If you know the actual IP address of the device, you have to use this procedure:

- Turn ON the Device with the Ethernet cable inserted;
- Insert the actual IP of the Converter;
- Set the IP Address, the SubNet Mask and the Default Gateway that you want to use;
- Press the "Execute update firmware" button to start the upload;
- ✤ When all the operations are "OK" the device automatically goes at Normal Mode.

| $\mathcal{M}_{L}$ Update Firmware from Ethernet (UDP) $\qquad	imes$ |
|---------------------------------------------------------------------|
| Insert the actual IP Address of Device                              |
| Select the options for the Update                                   |
| 🗹 Firmware 🛛 🗹 Read Firmware                                        |
| 🗹 Project 🛛 🗹 Read Project                                          |
| IP Address                                                          |
| 192 168 0 10                                                        |
| SubNet Mask                                                         |
| 255 255 0                                                           |
| 192 168 0 1                                                         |
| Execute update firmware                                             |

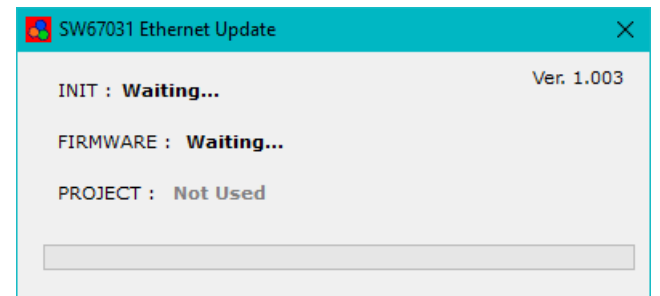

*Figure 17: "Update via UDP" windows* 

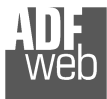

Industrial Electronic Devices

W67031 Serial Update

INIT : PROTECTION

FIRMWARE : PROTECTION

PROJECT : PROTECTION

SW67031 Ethernet Update

INIT : PROTECTION

FIRMWARE : PROTECTION

PROJECT : PROTECTION

# Note:

When you install a new version of the software, if it is the first time it is better you do the update of the Firmware in the HD67031 device.

# Note:

When you receive the device, for the first time, you also have to update the Firmware in the HD67031 device.

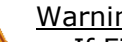

# Warning:

If Fig. 18 appears when you try to do the Update try these points before seeking assistance:

- Try to repeat the operations for the updating;
- Trv with another PC:
- Trv to restart the PC:
- Check the LAN settings;
- Check the Wi-Fi settings;
- If you are using the program inside a Virtual Machine, try to use in the main Operating System;
- ✤ If you are using Windows Seven, Vista, 8 or 10 make sure that you have the administrator privileges;
- In case you have to program more than one device, using the "UDP Update", you have to cancel the ARP table every time you connect a new device on Ethernet. For do this you have to launch the "Command Prompt" and write the command "arp -d". Pay attention that with Windows Vista, Seven, 8, 10 you have to launch the "Command Prompt" with Administrator Rights;
- ✤ Pay attention at Firewall lock.

Figure 18: "Protection" windows

Ver. 1.000

Ver. 1.003

In the case of HD67031 you have to use the software "SW67031": www.adfweb.com\download\filefold\SW67031.zip.

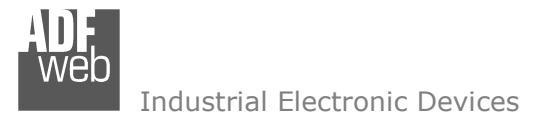

# User Manual M-Bus Analyzer / Scanner / Sniffer

Document code: MN67031\_ENG Revision 2.000 Page 26 of 29

### **MECHANICAL DIMENSIONS:**

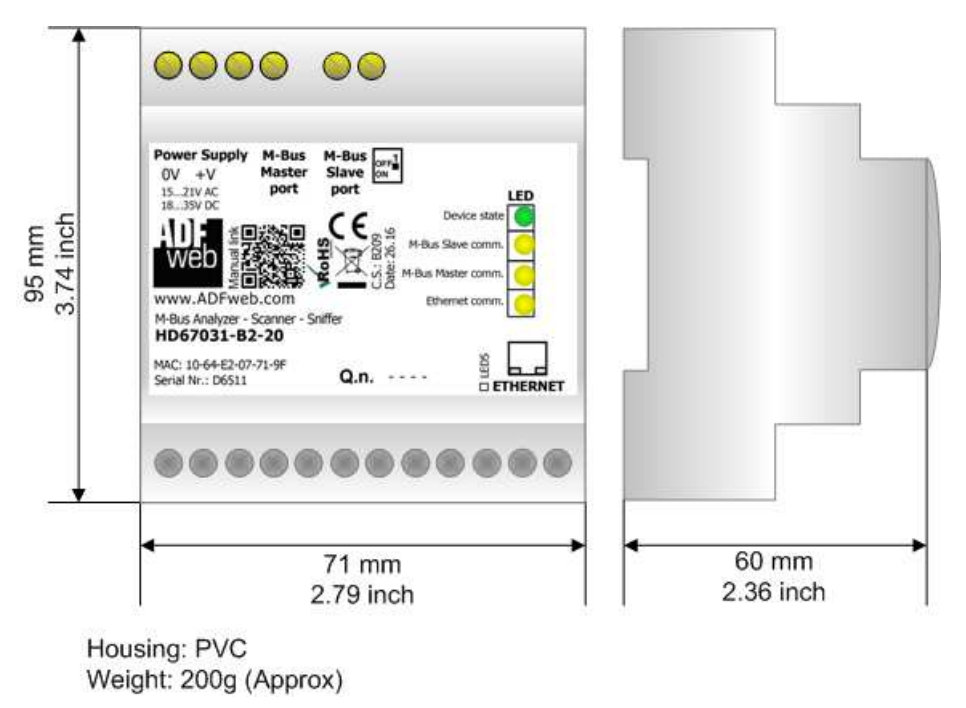

Figure 19: Mechanical dimensions scheme for HD67031-B2-xx

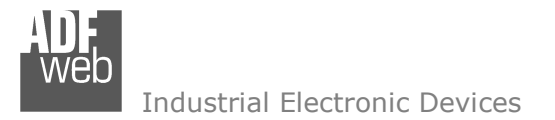

Document code: MN67031\_ENG Revision 2.000 Page 27 of 29

# **ORDERING INFORMATIONS:**

The ordering part number is formed by a valid combination of the following:

### HD67031 - B 2 - xxx Maximum number of slaves supported 20: up to 20 standard slaves (1.5mA consumption) connected to M-Bus 40: up to 40 standard slaves (1.5mA consumption) connected to M-Bus 80: up to 80 standard slaves (1.5mA consumption) connected to M-Bus 160: up to 160 standard slaves (1.5mA consumption) connected to M-Bus 250: up to 250 standard slaves (1.5mA consumption) connected to M-Bus **Connectors Type** 2: Fixed Screw Terminal **Enclosure Type** B: Modulbox 4M, 35mm DIN Rail mounting **Device Family** HD67031: M-Bus Analyzer - Scanner - Sniffer Order Code: HD67031-B2-20 -M-Bus Analyzer – Scanner - Sniffer (up to 20 slaves connected to M-Bus) M-Bus Analyzer – Scanner - Sniffer (up to 40 slaves connected to M-Bus) Order Code: HD67031-B2-40 -M-Bus Analyzer – Scanner - Sniffer (up to 80 slaves connected to M-Bus) Order Code: HD67031-B2-80 -M-Bus Analyzer - Scanner - Sniffer (up to 160 slaves connected to M-Bus) Order Code: HD67031-B2-160 -M-Bus Analyzer - Scanner - Sniffer (up to 250 slaves connected to M-Bus) Order Code: HD67031-B2-250 -ACCESSORIES:

| Order Code: | APW020 | - | Power Supply for M-Bus Master device that supports up to 20 Slaves  |
|-------------|--------|---|---------------------------------------------------------------------|
| Order Code: | APW040 | - | Power Supply for M-Bus Master device that supports up to 40 Slaves  |
| Order Code: | APW080 | - | Power Supply for M-Bus Master device that supports up to 80 Slaves  |
| Order Code: | APW160 | - | Power Supply for M-Bus Master device that supports up to 160 Slaves |
| Order Code: | APW250 | - | Power Supply for M-Bus Master device that supports up to 250 Slaves |

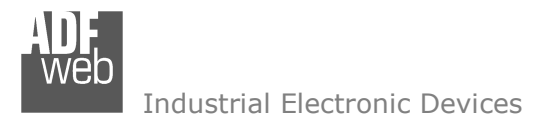

### **DISCLAIMER:**

All technical content within this document can be modified without notice. The content of the document is a under continual renewal. For losses due to fire, earthquake, third party access or other accidents, or intentional or accidental abuse, misuse, or use under abnormal conditions repairs are charged to the user. ADFweb.com S.r.I. will not be liable for accidental loss of use or inability to use this product, such as loss of business income. ADFweb.com S.r.I. shall not be liable for consequences of improper use.

### **OTHER REGULATIONS AND STANDARDS:**

### WEEE INFORMATION

Disposal of old electrical and electronic equipment (as in the European Union and other European countries with separate collection systems).

This symbol on the product or on its packaging indicates that this product may not be treated as household rubbish. Instead, it should be taken to an applicable collection point for the recycling of electrical and electronic equipment. If the product is disposed correctly, you will help prevent potential negative environmental factors and impact of human health, which could otherwise be caused by inappropriate disposal. The recycling of materials will help to conserve natural resources. For more information about recycling this product, please contact your local city office, your household waste disposal service or the shop where you purchased the product.

### **RESTRICTION OF HAZARDOUS SUBSTANCES DIRECTIVE**

The device respects the 2002/95/EC Directive on the restriction of the use of certain hazardous substances in electrical and electronic equipment (commonly referred to as Restriction of Hazardous Substances Directive or RoHS).

### **CE** MARKING

**T C** The product conforms with the essential requirements of the applicable EC directives.

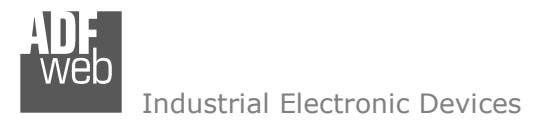

Document code: MN67031\_ENG Revision 2.000 Page 29 of 29

# WARRANTIES AND TECHNICAL SUPPORT:

For fast and easy technical support for your ADFweb.com SRL products, consult our internet support at <u>www.adfweb.com</u>. Otherwise contact us at the address support@adfweb.com

# **RETURN POLICY:**

If while using your product you have any problem and you wish to exchange or repair it, please do the following:

- Obtain a Product Return Number (PRN) from our internet support at <u>www.adfweb.com</u>. Together with the request, you need to provide detailed information about the problem.
- Send the product to the address provided with the PRN, having prepaid the shipping costs (shipment costs billed to us will not be accepted).

If the product is within the warranty of twelve months, it will be repaired or exchanged and returned within three weeks. If the product is no longer under warranty, you will receive a repair estimate.

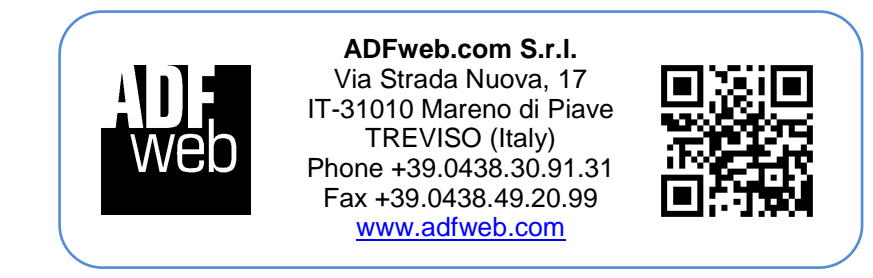